# 3.1.3.2. Настройка входа в домен по предъявлению токена

Раздел содержит инструкцию по настройке входа в домен по предъявлению токена в операционной системе Windows Server 2019.

Для настройки необходим компьютер с установленной операционной системой Windows 2019 Server Rus и драйверами Рутокен, а также дистрибу тив этой OC.

Операционная система должна быть настроена как **Контроллер домена**, должны быть установлены **Службы Сертификации**, а пользователям выданы сертификаты типа **Пользователь со смарт-картой** или **Вход со смарт-картой**.

Все описанные действия производятся с правами администратора системы.

Для примера используется учетная запись Admin.

Этапы настройки входа в домен по предъявлению токена:

1 этап: Настройка учетных записей пользователя.

2 этап: Настройка политик безопасности домена.

3 этап: Настройка клиентской операционной системы.

## Настройка учетных записей пользователей

В первую очередь необходимо настроить учетные записи пользователей. В этом примере будет настроена учетная запись **User** — пользователь домена, включенные только в группу **Пользователи домена**.

Для настройки учетной записи пользователя:

- 1. Откройте Панель управления.
- 2. В поле поиска введите слово "администрирование".
- 3. Два раза щелкните по названию Администрирование

| 🖭 администрирование - Панель управления                  | _        |          | × |
|----------------------------------------------------------|----------|----------|---|
| <ul> <li>· · · · · · · · · · · · · · · · · · ·</li></ul> | админи   | стрирова | × |
| Администрирование                                        |          |          |   |
| Оскать "администрирование" в центре справки и подде      | ржки Win | dows     |   |
|                                                          |          |          |   |
|                                                          |          |          |   |

В домене под управлением **Windows Server 2019** есть возможность одним действием запретить всем входить в домен без наличия устойства Рутокен с необходимым сертификатом (пользователь с учетной записью **Administrator** также не сможет войти в домен без наличия устройства Рутокен). Шаги 2-5 данной инструкции необходимо выполнить только в том случае, если в домене будут пользователи не только с устройствами Рутокен, но и использующие альтернативные способы аутентификации (пароли, биометрические данные и т. д.). При этом шаги 9-10 надо пропустить.

#### 4. Два раза щелкните по названию Пользователи и компьютеры Active Directory.

| айл Главная По   | делиться Вид                                 |                  | ×         |
|------------------|----------------------------------------------|------------------|-----------|
| → ~ ↑ 🗟 « Ci     | истема и безопасность 🚿 Администрирование    | ~ С Поиск        | : Админ 🔎 |
|                  | Лмя                                          | Дата изменения   | Тип       |
| 📌 Быстрый доступ | 😫 Оптимизация дисков                         | 16.07.2016 16:18 | Ярлык     |
| 📃 Рабочий стол 🖈 | 🔚 Очистка диска                              | 16.07.2016 16:19 | Ярлык     |
| 🖊 Загрузки 🛛 🖈   | 💮 Планировщик заданий                        | 16.07.2016 16:18 | Ярлык     |
| 🟥 Документы 💉    | 📃 Пользователи и компьютеры Active Directory | 16.07.2016 16:20 | Ярлык     |
| 📰 Изображения 🖈  | 🔠 Просмотр событий                           | 16.07.2016 16:18 | Ярлык     |
| System32         | 💦 Редактирование ADSI                        | 16.07.2016 16:19 | Ярлык     |
|                  | 👰 Сведения о системе                         | 16.07.2016 16:19 | Ярлык     |
| 💻 Этот компьютер | 🎲 Система архивации данных Windows Server    | 16.07.2016 16:20 | Ярлык     |
| 💣 Сеть           | 🔊 Системный монитор                          | 16.07.2016 16:18 | Ярлык     |

5. В левой части окна оснастки щелкните по названию папки Users.

6. Щелкните правой кнопкой мыши по имени пользователя, которому будет разрешено входить в домен только при наличии устройства Рутокен, и выберите пункт **Свойства**.

| Þ 🔿  📊 🔏 📋 🗙 🛅                                                                                   | a 🗟 🛛 🖬 🖏 🐮                                                                                                    | 7 🗾 🐍                                                               |                                                                                                    |   |
|--------------------------------------------------------------------------------------------------|----------------------------------------------------------------------------------------------------|---------------------------------------------------------------------|----------------------------------------------------------------------------------------------------|---|
| <ul> <li>Пользователи и компьютеры /</li></ul>                                                   | мя<br>DnsAdmins<br>DnsUpdateProxy<br>Nikandrov<br>Protected Users                                                                                                    | Тип<br>Группа безоп<br>Группа безоп<br>Пользователь<br>Группа безоп | Описание<br>Группа администратор<br>DNS-клиенты, которы<br>Участникам этой групп                                                                                                    | ^ |
| <ul> <li>ForeignSecurityPrincipal:</li> <li>Managed Service Accounting</li> <li>Users</li> </ul> | узегі і<br>Админ Добавить в груп<br>Админ Добавить в груп<br>Админ Отключить учет<br>Админ Смена пароля<br>Админ Переместить<br>Админ Открыть домаш<br>Владел Отправить почт<br>Гости д<br>Гости д<br>Госта Все задачи<br>Группа Вырезать<br>Удалить<br>Клони; Переименовать | пу<br>тную запись<br>инюю страницу<br>у                             | троенная учетная за<br>ззначенные админис<br>тены этой группы мо<br>тены этой группы мо<br>ззначенные админис<br>ззначенные админис<br>тены этой группы мо<br>те гости домена<br>троенная учетная за<br>зроли членов данной<br>тены этой группы мо<br>тены этой группы мо |   |
|                                                                                                  | Компы Свойства<br>Контрс                                                                                                    |                                                                     | е рабочие станции и<br>е контроллеры доме                                                                                                    |   |

7. В окне свойств пользователя перейдите на вкладку Учетная запись.

8. В секции Параметры учетной записи установите флажок Для интерактивного входа в сеть нужна смарт-карта. Нажмите ОК.

| Член гру                                             | ynn B                                                                             | ходя                                           | ящие звонки                                                                                                    | Среда                                                     | Сеано                        | сы           | Удал                        | енно           | е упр | авл      | ение |
|------------------------------------------------------|-----------------------------------------------------------------------------------|------------------------------------------------|----------------------------------------------------------------------------------------------------|-----------------------------------------------------------|------------------------------|--------------|-----------------------------|----------------|-------|----------|------|
| Πρ                                                   | офиль                                                                             | слу                                            | жб удаленных                                                                                                    | к рабочио                                                 | столов                       | 3            |                             |                | COI   | vl+      |      |
| Общие                                                | Адре                                                                              | C I                                            | Учетная запи                                                                                                    | сь Про                                                    | филь                         | Te           | лефон                       | ы              | Орга  | низ      | ация |
| Имя вх                                               | ода по                                                                            | пьзо                                           | вателя:                                                                                                    |                                                           |                              |              |                             |                |       |          |      |
| user1                                                |                                                                                   |                                                |                                                                                                    | @te                                                       | st.local                     |              |                             |                |       | ~        |      |
| Имя вх                                               | ола по                                                                            | 1630                                           | вателя (пред                                                                                                    | -Windows                                                  | 2000).                       |              |                             |                |       |          | l    |
| TEST                                                 |                                                                                   |                                                |                                                                                                    | use                                                       | 1                            |              |                             |                |       |          |      |
|                                                      |                                                                                   |                                                |                                                                                                    |                                                           |                              |              |                             |                |       |          |      |
|                                                      |                                                                                   |                                                |                                                                                                    |                                                           |                              |              |                             |                |       |          |      |
| Bpen<br>Pas<br>Napame                                | ия вход<br>блокир<br>етры уч                                                      | а<br>ова<br>етн                                | Входн<br>ть учетную за<br>ой записи:                                                                                      | на                                                        |                              |              |                             |                |       |          |      |
| Bpen<br>Pase<br>Napame                               | ия вход<br>блокир<br>етры уч<br>ранить                                            | а<br>ова<br>етно<br>пар                        | Входн<br>ть учетную за<br>ой записи:<br>оль, использу                                                                     | на<br>пись<br>уя обрать                                   | мое ши                       | ифро         | ование                      | •              |       | ^        |      |
| Bpen<br>Pas<br>Napame                                | ия вход<br>блокир<br>етры уч<br>ранить<br>тключи                                  | а<br>ова<br>пар                                | Входн<br>ть учетную за<br>ой записи:<br>оль, использу<br>четную запис                                                     | на<br>пись<br>уя обрать<br>ь                              | мое ши                       |              | рвание                      | )              |       | ^        |      |
|                                                      | ия вход<br>блокир<br>етры уч<br>ранить<br>тключи<br>Іля инт<br>учетная            | а<br>ова<br>етни<br>пар<br>тъ у<br>ерак<br>зап | Входн<br>ть учетную за<br>ой записи:<br>оль, использу<br>четную запис<br>тивного вход<br>ись важна и н                    | на<br>пись<br>уя обрать<br>ь<br>а в сеть<br>не может      | имое ши<br>нужна с<br>быть д | ифро         | ование<br>от-карт           | ;<br>ra<br>aHa |       | ^        | 1    |
|                                                      | ия вход<br>блокир<br>етры уч<br>ранить<br>тключи<br>(ля инт<br>учетная            | а<br>ова<br>етни<br>пар<br>тъ у<br>ерак<br>зап | Вход н<br>ть учетную зап<br>ой записи:<br>оль, использу<br>четную запис<br>тивного вход<br>ись важна и н                  | на<br>пись<br>уя обрать<br>ь<br>а в сеть<br>не может      | имое ши<br>нужна с<br>быть д | ифро<br>смар | ование<br>от-карт<br>гирова | ;<br>ra<br>зна | 2     | *        | 1    |
|                                                      | ия вход<br>блокир<br>етры уч<br>ранить<br>тключи<br>(ля инто<br>учетная<br>действ | а<br>ова<br>пар<br>пъ у<br>ерак<br>зап         | Вход н<br>ть учетную зап<br>ой записи:<br>оль, использу<br>четную запис<br>стивного вход<br>ись важна и н<br>четной запис | на<br>пись<br>уя обрать<br>ь<br>а в сеть<br>не может<br>и | имое ши<br>нужна с<br>быть д | ифро<br>смар | ование<br>от-карт<br>гирова | ;<br>та<br>эна | 2     | ^<br>>   | 1    |
| Врем<br>Раз<br>Парами<br>Срок<br>О<br>Срок<br>О<br>Н | ия вход<br>блокир<br>етры уч<br>ранить<br>тключи<br>(ля инт-<br>икогда<br>икогда  | а<br>ова<br>пар<br>пъ у<br>ерак<br>зап         | Вход н<br>ть учетную зап<br>ой записи:<br>оль, использу<br>четную запис<br>тивного вход<br>ись важна и н<br>четной запис  | на<br>пись<br>уя обрать<br>ь<br>а в сеть<br>не может<br>и | імое ши<br>нужна с<br>быть д | ифро<br>смар | ование<br>от-карт<br>гирова | та             | 3     | <b>^</b> | 1    |

- 9. Закрой окно Active Directory пользователи и компьютеры.
- **10.** Аналогичным образом настройте другие учетные записи в домене. Для таких пользователей вход в домен будет доступен только при наличии устройства Рутокен с сертификатом, выданным администратором домена.

## Настройка политик безопасности домена

Для настройки политик безопасности:

- 1. Откройте Панель управления.
- 2. Два раза щелкните по названию пункта Администрирование.

3. Два раза щелкните по названию оснастки Управление групповой политикой.

| 😤   🎴 🔚 🖛   Админич  | стрирование Средства работы с ярлыками     | -                |         |
|----------------------|--------------------------------------------|------------------|---------|
| Файл Главная По      | делиться Вид Управление                    |                  | ~ (     |
| ← → ∽ ♠  « C         | истема и безопасность 🔸 Администрирование  | ∨ С Поиск        | Админ 🔎 |
|                      | Имя                                        | Дата изменения   | Тип     |
| 📌 Быстрый доступ     | Службы Microsoft Azure                     | 16.07.2016 16:19 | Ярлык   |
| Рабочии стол 🚿       | 訡 Службы компонентов                       | 16.07.2016 16:18 | Ярлык   |
| 🕂 Загрузки 🛛 🖈       | 🍰 Службы                                   | 16.07.2016 16:18 | Ярлык   |
| 🟥 Документы 🛛 🖈      | 🏽 Средство проверки памяти Windows         | 16.07.2016 16:19 | Ярлык   |
| 📰 Изображения  🖈     | 🛃 Управление групповой политикой           | 16.07.2016 16:19 | Ярлык   |
| System32             | 🌆 Управление компьютером                   | 16.07.2016 16:18 | Ярлык   |
|                      | 🔚 Управление печатью                       | 16.07.2016 16:19 | Ярлык   |
| 💻 Этот компьютер     | 🛃 Центр администрирования Active Directory | 16.07.2016 16:19 | Ярлык   |
| 💣 Сеть               | 🚋 Центр сертификации                       | 16.07.2016 16:19 | Ярлык   |
|                      | <                                          |                  | >       |
| Элементов: 31 Выбран | і 1 элемент: 1,13 KБ                       |                  |         |

- 4. В окне Управление групповой политикой рядом с названием категории Объекты групповой политики щелкните по стрелочке.
- 5. Щелкните правой кнопкой мыши по названию объекта групповой политики Default Domain Policy и выберите пункт Изменить...

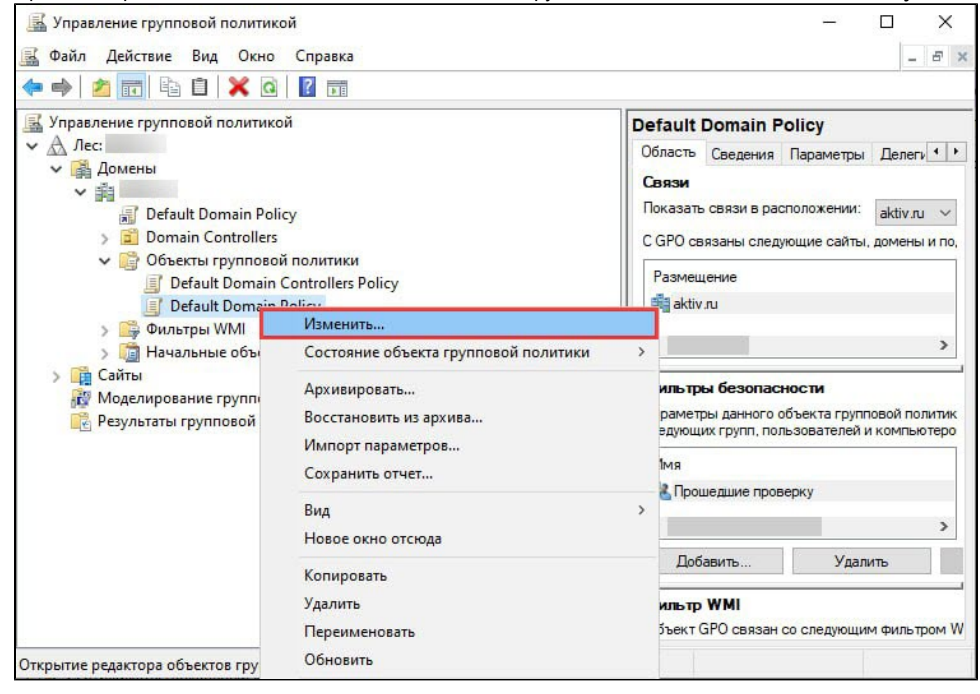

Шаги 4-5 необходимо выполнять только в том случае, если всем пользователям будет запрещен вход в домен без устройства Рутокен с необходимым сертификатом.

- 6. В окне Редактор управления групповыми политиками рядом с названием пункта Конфигурация Windows щелкните по стрелочке.
- 7. Рядом с названием пункта Параметры безопасности щелкните по стрелочке.
- 8. Рядом с названием пункта Локальные политики щелкните по стрелочке.
- 9. Щелкните по названию пункта Параметры безопасности.

10. Щелкните два раза по названию политики Интерактивный вход в систему: требовать Windows Hello для бизнеса или смарт- карту.

| • 🔿 📶 🗙 🖫 🗟 🔢 🖬                                                                                                    |
|----------------------------------------------------------------------------------------------------|
| Конфигурация компьютера<br>Конфигурация программ<br>Конфигурация программ<br>Конфигурация программ<br>Конфигурация программ<br>Конфигурация плограмм<br>Конфигурация плограмм<br>Конфигурация плограмм<br>Политика разрешения имен<br>Политика разрешения имен<br>Политика разрешения имен<br>Политика разрешения<br>Политика аудита<br>Политика аудита<br>Политика аудита<br>Политика аудита<br>Политика аудита<br>Политика аудита<br>Политика аудита<br>Политика аудита<br>Конфигурация пользователя<br>Политика аудита<br>Сстемные службы<br>Событий<br>Событий<br>Политика испетчера списка сетей<br>Политика испетчера списка сетей<br>Политика испетчера списка сетей<br>Политика испетчера списка сетей<br>Политика испетчера списка сетей<br>Политика испетчера списка сетей<br>Политика испетчера списка сетей<br>Политика испетчера списка сетей<br>Политика испетчера списка сетей<br>Политика испетчера списка сетей<br>Политика испетчера списка сетей<br>Собъюто и поравления приложения<br>Политика испетчера списка сетей<br>Собъюто и поравления приложения<br>Собъюто и поравления приложения<br>Политика испетчера списка сетей<br>Политика истератого клоча<br>Политика истератого клоча<br>Политика истератого клоча<br>Политика истератого клоча<br>Политика истраниченного использо<br>Политика истараниченного использо<br>Адиминстративные шаблоных получены о<br>Настройка |

11. Установите флажок Определить следующий параметр политики.

12. Установите переключатель в положение Включен.

**13.** Нажмите **ОК**.

| Свойства: Интерактивный вход в о | систему: требовать с      | ?    | ×     |
|----------------------------------|---------------------------|------|-------|
| Параметр политики безопасности   | Объяснение                |      |       |
| Интерактивный вход в сис         | тему: требовать смарт-кар | ту   |       |
| Определить следующий парам       | етр политики:             |      |       |
| Включен                          |                           |      |       |
| Отключен                         |                           |      |       |
|                                  |                           |      |       |
|                                  |                           |      |       |
|                                  |                           |      |       |
|                                  |                           |      |       |
|                                  |                           |      |       |
|                                  |                           |      |       |
|                                  |                           |      |       |
|                                  |                           |      |       |
|                                  |                           |      |       |
|                                  |                           |      |       |
|                                  |                           |      |       |
|                                  |                           |      |       |
|                                  | ОК Отмена                 | Прим | енить |

14. В окне Редактор управления групповыми политиками рядом с пунктом Конфигурации Windows щелкните по стрелочке.

15. Рядом с названием подпункта Параметры безопасности щелкните по стрелочке.

16. Рядом с названием Локальные политики щелкните по стрелочке.

17. Щелкните по названию подпункта Параметры безопасности.

 Щелкните правой кнопкой мыши по названию политики Интерактивный вход в систему: поведение при извлечении смарт-карты и выберите пункт Свойства.

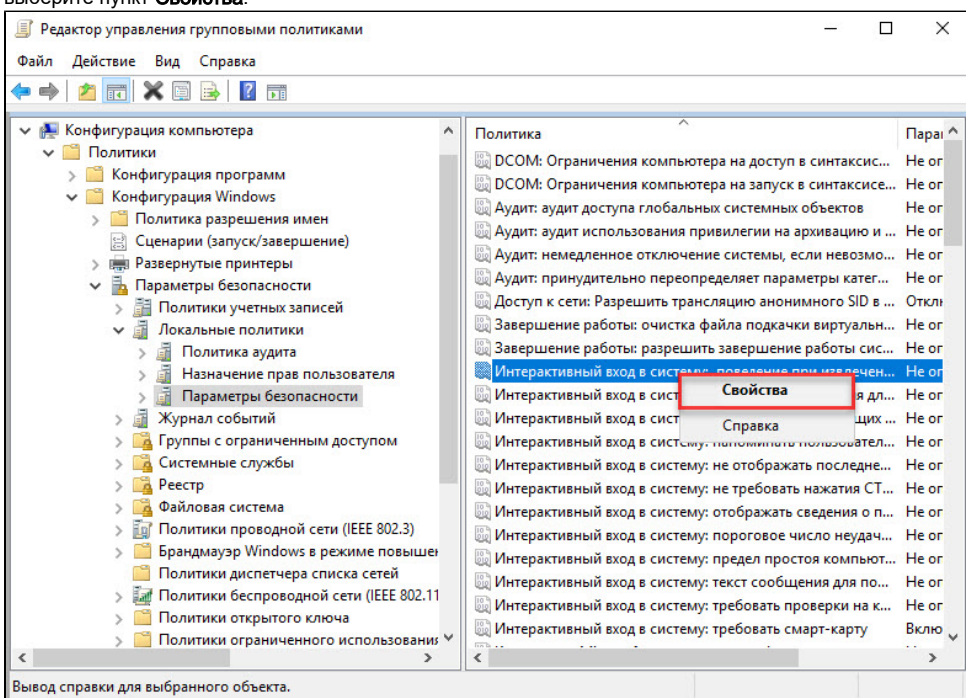

19. Установите флажок Определить следующий параметр политики.

**20.** Из раскрывающегося списка выберите поведение клиентской ОС при отсоединении устройства Рутокен в процессе открытого пользовательского сеанса. В данном примере выбрано поведение ОС — **Блокировка рабочей станции**.

21. Нажмите ОК.

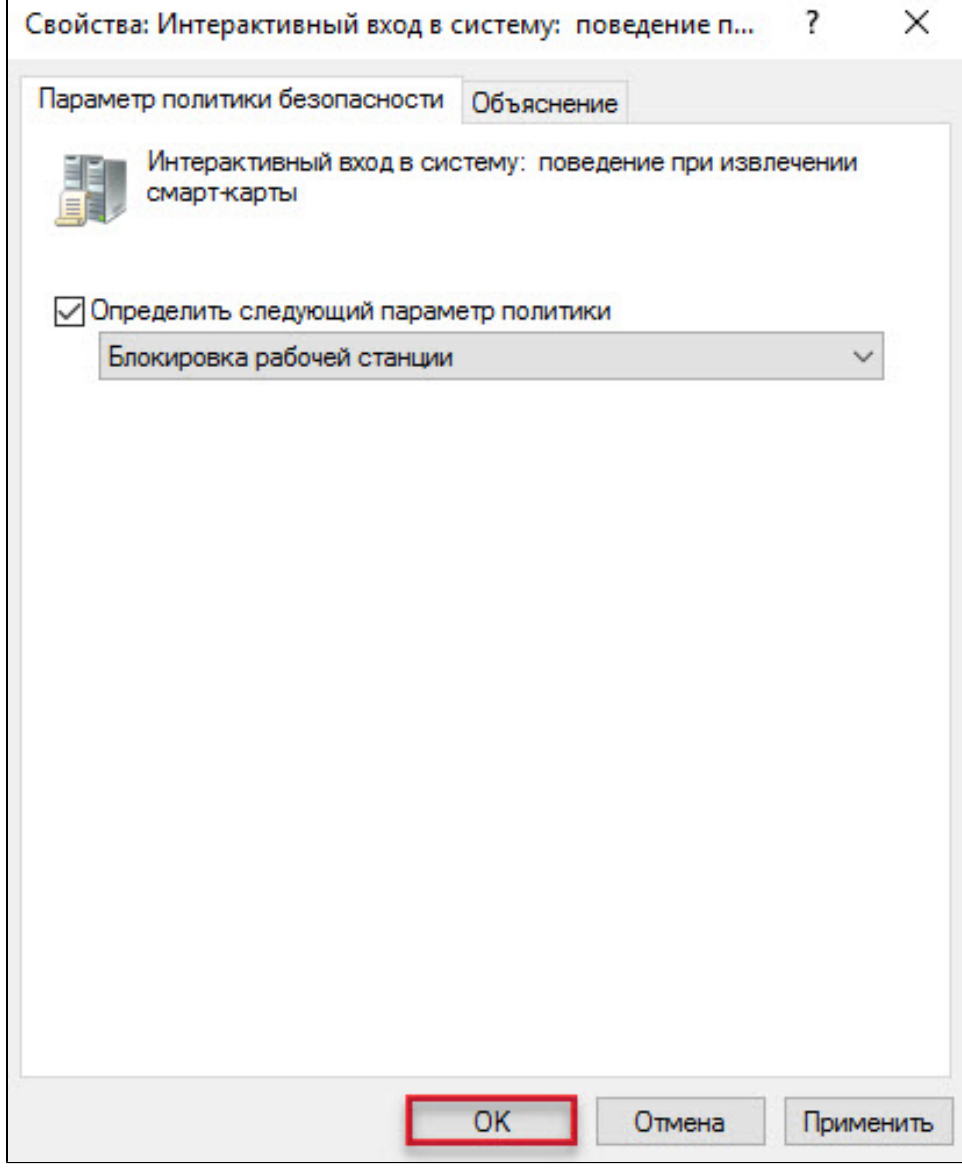

22. Закройте окно Редактор управления групповыми политиками.

23. Закройте Панель управления.

Настройка будет доступна только после перезагрузки компьютера. Настройка серверной операционной системы после этого будет завершена.

### Настройка клиентской операционной системы

Компьютеры с установленными клиентскими операционными системами Windows 10/8.1/8/7/Vista/XP/2000 необходимо ввести в домен и установить на них драйверы Рутокен.

Редакции ОС должны включать возможность присоединения к домену.

Если клиентские компьютеры были загружены во время настройки сервера, то необходимо их перезагрузить.

Теперь пользователи, которым выдан сертификат типа **Пользователь со смарт-картой** или **Вход со смарт-картой**, смогут входить в домен только при подключении к компьютеру устройства Рутокен с этим сертификатом.

При извлечении устройства Рутокен в процессе открытого пользовательского сеанса, клиентская ОС будет автоматически заблокирована (в ОС Windows 10/8.1/8/7/Vista для блокировки рабочего стола при отключении устройства Рутокен необходимо установить автоматический запуск службы Политика удаления смарт-карт/Smart Card Removal Policy).